# STEP BY STEP DOWNLOAD PO

#### การเข้า Download PO บน Ariba

- Supplier ล็อกอิน เข้าระบบ Ariba
- Supplier เข้าเมนู Workbench หรือ
   คลิกที่ Orders เพื่อเรียกดูใบสั่งซื้อ

|   | Home                                      | Enablement                          | Workbench                                | Orders ~                        | Fulfillment ~   | Invoices $\sim$          | Payments      | $\sim$ |
|---|-------------------------------------------|-------------------------------------|------------------------------------------|---------------------------------|-----------------|--------------------------|---------------|--------|
| 1 | <ol> <li>Supp<br/>Ukrai</li> </ol>        | ort the people o<br>ine. Learn More | of Ukraine. Update<br>e   Update Profile | the categones                   | าลิกที่ - W     | orkber                   | ing profile a | nd ena |
|   |                                           |                                     | T Upp                                    | 11                              | 12              | Tinto                    |               |        |
|   | Overview Getting started คลิกที่แลขOrders |                                     |                                          |                                 |                 |                          |               |        |
|   |                                           | 0                                   |                                          | 0                               |                 | 1                        |               |        |
|   |                                           | New orders<br>31 วันที่ต่านมา       |                                          | ltems to conf<br>31 วันที่ผ่านม | irm             | Orders<br>31 วันที่ผ่านม |               |        |
|   |                                           |                                     |                                          |                                 |                 |                          |               |        |
|   | My wio                                    | dgets A                             | dvanced Info Serv                        | rices 🗸                         | \$የ\$ Customize |                          |               |        |
|   | Purcha                                    | se orders                           | Last 3 mont                              | hs 🗸 🛛 🛛                        | nvoice aging    |                          |               | F      |

## การเข้า Download PO บน Ariba

- เมื่อเข้าสู่หน้า workbench จะพบลิสต์ ใบสั่งซื้อ
- ซัพพายเออร์คลิกลิ้งค์หมายเลงคำ สั่งซื้อเพื่อดูรายละเอียด และยืนยัน คำสั่งซื้อได้

| O<br>Niew orders the<br>31 futienzam                         | 0<br>ems to confirm<br>21 Striftman                              | O<br>Orders to invoice<br>31 futilistraut | 0 (<br>Invoices Pinned of<br>21 Sufficiences (1878)                  | )<br><sub>bocuments</sub><br>อเลือก "Edit-fil | ter"                                    |               |
|--------------------------------------------------------------|------------------------------------------------------------------|-------------------------------------------|----------------------------------------------------------------------|-----------------------------------------------|-----------------------------------------|---------------|
| Orders (12)<br>Customers Customers Select or type selections | Order numbers 3<br>Type selection<br>Partial match O Exact match | Creation date<br>Last 365 days            | เมละเลือก Crea<br>order statuliละคลิก "A<br>Include V Select or type | ation date : L<br>pply" 2200 P                | cer<br>ast 365 days<br>O ห้งหมดค่ะ<br>- | 8             |
| Purchasing organizations<br>Select or type selections        | Customer locations           Type selection                      | Order type All Show hidden orders only    | Routing status                                                       | Min amount Max amount                         | Currency                                |               |
| PO ชั่งหมด                                                   |                                                                  |                                           |                                                                      |                                               | Apply Reset<br>Resend Failed Orders     | Cancel<br>¢?¢ |
| Order Number                                                 | Customer                                                         |                                           | Amount Date 🦊                                                        | Order Status                                  | Amount Invoiced                         | Actions       |
|                                                              |                                                                  |                                           |                                                                      |                                               |                                         | -             |

## การเข้า Download PO บน Ariba

- หาก PO ใบนั้นมีไฟล์แนบจะมีสัญลักษณ์ตามภาพ
- คลิกเข้า PO เพื่อทำการดาวน์ไฟล์แนบ

#### Purcha > Orders

| Туре                                                                        | Order Number | Ver |
|-----------------------------------------------------------------------------|--------------|-----|
| Order                                                                       | 0            | 1   |
| Order                                                                       | Ø            | 1   |
|                                                                             |              |     |
| Payment Terms (1)                                                           |              |     |
| Contact Information<br>Supplier Address<br>Other Information<br>View less » |              |     |
| Attachments<br>@ POHE4                                                      |              |     |